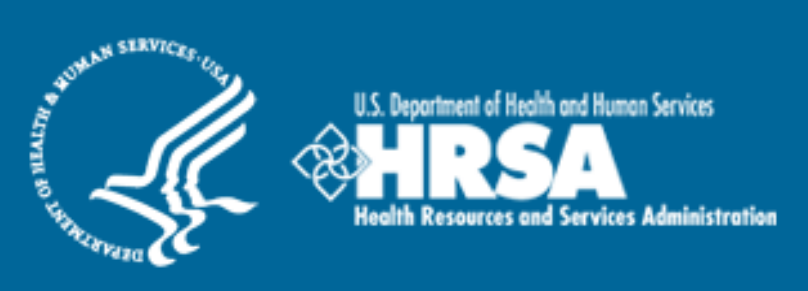

## BCRS Management Information System Solution (BMISS)

National Health Service Corps (NHSC) Loan Repayment Program (LRP) FY 2013 Online Application User Guide

December 2012

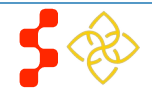

# Table of Contents

| Introduction: NHSC LRP Online Application User Guide            | 3  |
|-----------------------------------------------------------------|----|
| Section 1: BCRS Portal                                          | 4  |
| Section 2: Create Account                                       | 5  |
| Section 3: Logging In                                           | 8  |
| Section 4: Forgot Your Password                                 | 9  |
| Section 5: Home Page                                            | 11 |
| Section 6: Eligibility                                          | 14 |
| Section 7: General Information                                  | 16 |
| Section 8: Discipline, Training & Certification                 | 18 |
| Section 9: Employment                                           | 20 |
| Section 10: Employment Verification                             | 22 |
| Section 11: Loan Information                                    | 24 |
| Section 12: Supporting Documents                                | 30 |
| Section 13: Self Certification                                  | 32 |
| Section 14: Review & Submit                                     | 34 |
| Section 15: Submitted Landing Page                              | 35 |
| Section 16: Withdraw Application                                | 36 |
| Section 17: Editing Application (Prior to Application Deadline) | 39 |
| Section 18: Account Settings                                    | 41 |
| Section 19: Resolving Issues                                    | 43 |
|                                                                 |    |

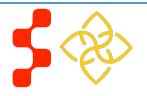

## Introduction: NHSC LRP Online Application User Guide

**Purpose:** The NHSC LRP Online Application user guide serves as the main tool for the Customer Care Center to answer applicant questions regarding issues applicants have when calling for resolution. In addition to this user guide, the Customer Care Center Analysts must be familiar with the NHSC LRP Application Program & Guidance, as some of the questions will be program based and are not discussed in this user guide. The primary intent for this user guide is to focus on the functionality developed for the NHSC LRP Online Application.

**Roles:** The application will be filled out by external users. The Customer Care Center Analysts need to understand the functionality to support external users should they encounter any problems with the application.

**Precondition:** Applicant has a question regarding the NHSC LRP Online Application and contacts the Customer Care Center for help to resolve an issue.

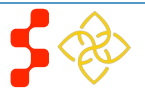

## Section 1: BCRS Portal

The BCRS Portal allows applicants to navigate to the NHSC LRP application. Note: Applicant will skip this page if he/she links directly from the HRSA website.

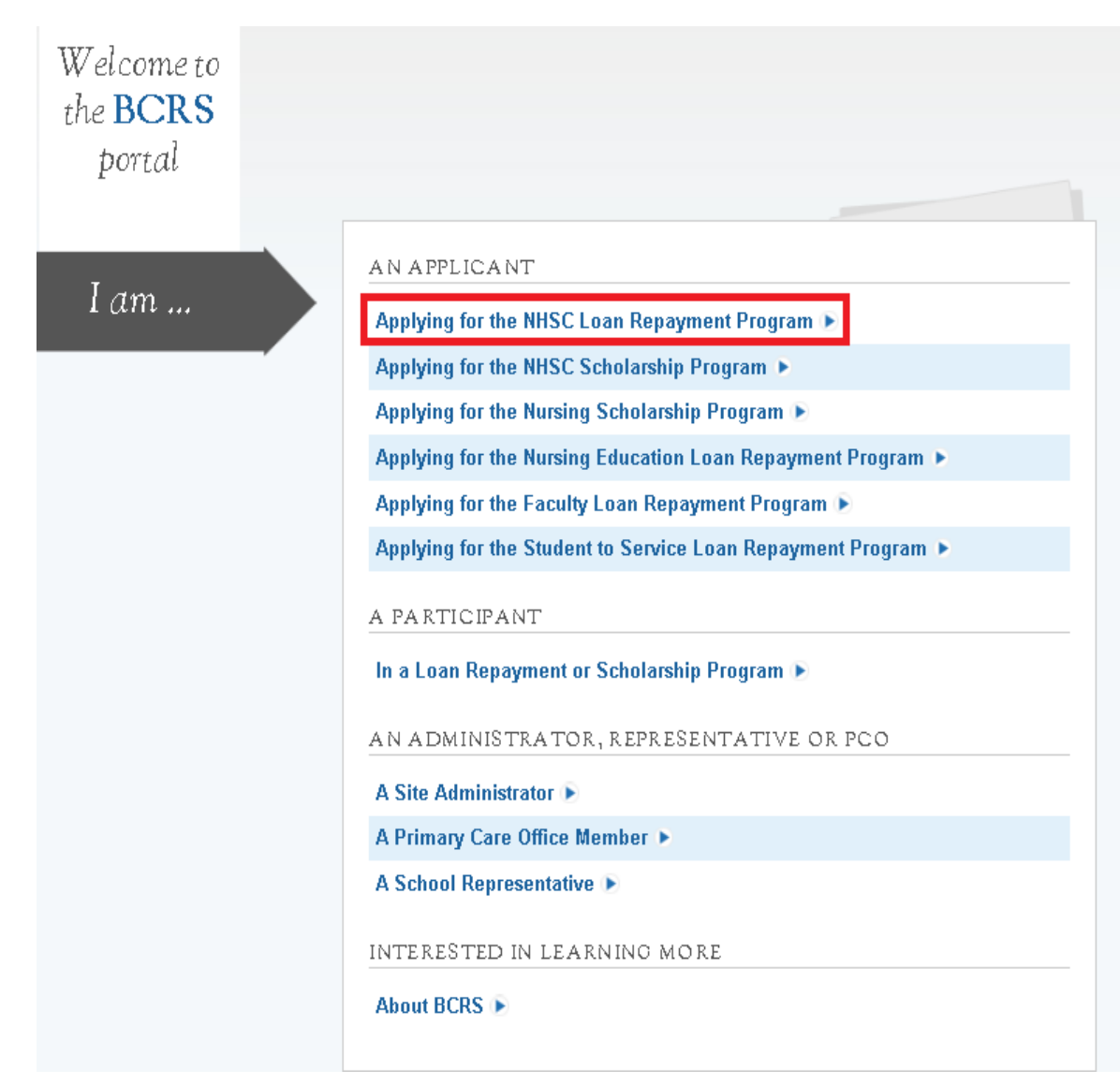

<u>Steps</u>:

- 1. Applicant selects "Applying for the NHSC Loan Repayment Program."
- 2. System displays log in page (see Section 2 and 3).
- 3. Applicant can log in and begin his/her application.

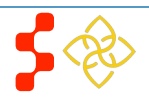

## **Section 2: Create Account**

| The first action an applicant takes for the NHSC                                                                                                    | CLRP Online Application is to create an account.                                                                                                    |          |                                                                                                    |
|----------------------------------------------------------------------------------------------------|----------------------------------------------------------------------------------------------------|----------|----------------------------------------------------------------------------------------------------|
| SERVICE LOAN REPAYMENT PROGRAM APPLICATION                                                                                                    |                                                                                                    | Ste      | <u>eps</u> :                                                                                                    |
| CORPS OF<br>Login                                                                                                    |                                                                                                    | 1.<br>2. | Applicant navigates to the Online Application via the<br>weblink:<br>https://programportal.hrsa.gov/extranet/application/nhsclrp<br>Applicant selects the "Create an Account" link in the<br>bottom left hand section of the page (see red arrow).                                                                                                    |
| Please log in using the helds bei<br>Your Email *<br>Your Password *<br>forgot you                                                                                                    | r password?                                                                                                    |          | System shall allow user with existing portal account from<br>past cycle (including other programs) to login with the<br>existing login information<br>System shall require current NHSC SP participants to login<br>in with their portal account to apply for NHSC LRP<br>application<br>System shall disable abilty to create an account after<br>application deadline 3/21/2013 |
| Create an Account                                                                                                    | Questions?                                                                                                    |          |                                                                                                    |
| Want to apply for the NHSC Loan Repayment Program?<br>Create an NHSC LRP Application Account<br>Note: If you have previously registered to apply for NHSC LRP or any<br>other BCRS program in the current or past application cycles, or are a<br>current NHSC Scholar, please use your existing account information to<br>log in. | <ul> <li>For more information or questions please:</li> <li>Refer to the Portal FAQ</li> <li>Contact the BCRS Customer Care Center at 1-800-221-9393</li> <li>Use TTY for hearing impaired: 1-877-897-9910</li> <li>Monday-Friday (except Federal holidays), 8:00 am to 8:00 pm ET or email at GetHelp@hrsa.gov.</li> </ul> |          |                                                                                                    |

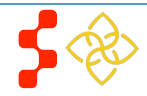

The applicant will be prompted to fill in a series of fields in order to create an account. Once the applicant selects "Create," the system will send an activation email to the address used to create the account. The instructions for the applicant are detailed in the email.

| SERVICE | LOAN REPAYMENT PROGRAM APPLICATION                                                                                                    |                                                                                                    | Login                | <u>Ste</u><br>1.                   | <u>ps</u> :<br>Applicant answers each of the required fields.                                                                                                    |
|---------|----------------------------------------------------------------------------------------------------|----------------------------------------------------------------------------------------------------|----------------------|------------------------------------|----------------------------------------------------------------------------------------------------|
|         | Create My Account                                                                                                    |                                                                                                    |                      | 2.                                 | Applicant selects to register for an account with the NHSC LRP.                                                                                                    |
|         | <ul> <li>Create My Account         • required field</li> <li>Please read the 2013 Application and Program Gu         to participate in the National Health Service Corps         <ul> <li>A U.S. Citizen</li> <li>Trained and Licensed in one of the eligible prof             <li>Working at an NHSC-approved site</li> <li>Once you complete and submit the following inform             sent to you. You will need to verify your email addr             First Name *             Last Name *             Middle Initial             Title             Suffix             Email *             Confirm Email *             Create Password * ●</li> </li></ul> </li> </ul> | idance for eligibility oriteria prior to creating an account. To be<br>coan Repayment Program you must be:<br>ressional disciplines<br>reation, an email message with a link to verify your email address<br>ess within two (2) days to be able to login to your account.<br>Select .<br>Select . | eligible<br>swill be | 3.<br>4.<br>5.<br>-<br>-<br>-<br>- | the NHSC LRP.<br>The system will prompt the user at the top of his/her screen that<br>his/her account is created. The system also sends an activation<br>email to the applicant's email address.<br>The email will be from: noreplay@hrsa.gov with a subject of<br>"Activate your HRSA account." The applicant will open the email<br>and click on the activation link in the body of the email (See<br>Figure 1).<br>The system will re-direct the applicant to the Home page notifying<br>him/her that his/her account is activated.<br><u>Siness Rules</u> :<br>The email address provided by the applicant will serve as his/her<br>username<br>The system will not allow the applicant to use an email that is<br>already attached to an existing participant account<br>The following information will be auto-populated in the General<br>Information and Education, Licensure, & Training sections of the<br>application<br>First Name,<br>Last Name. |
|         | Confirm Password *<br>Security Question *                                                                                                    | Select 🗸                                                                                                    |                      | -<br>-                             | Middle Initial<br>Title<br>Suffix                                                                                                    |
|         | Security Answer *                                                                                                    | CR                                                                                                    | EATE                 | -                                  | Applicants can select the tool tip next to the Password field for<br>details on password criteria<br>System shall not allow user to log into account until account is<br>activated                                                                                                    |

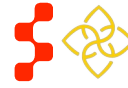

Below is a sample of the activation email sent to an applicant. Once the applicant selects the link in the body of the email, the system will activate his/her account and re-direct him/her to log into the application.\_

### Activate your HRSA account

bmiss@voosh.de Sent: Thu 12/6/2012 11:55 AM To: Rich Parker

Dear Applicant,

Thank you for registering an account with the HRSA Bureau of Clinician and Recruitment Services (BRCS).

Please use the link below to activate your account: <u>https://testbcrs.hrsa.gov:443/extranet/unlock?c=egucoga&u=rparker@sapient.com</u>

You must activate your account within two days using the link above. If you do not activate your account within two days, please use the "forgot password" link to reset your password. After activating your account, please log in and begin your online application.

Sincerely,

The Bureau of Clinician Recruitment and Service (BRCS)

http://www.hrsa.gov/about/organization/bureaus/bcrs/index.html

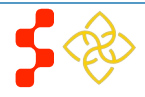

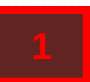

## Section 3: Logging In

After activating an account, the applicant will be able to log in. The applicant will enter his/her email address and password used in creating his/her account. If the applicant forgets his/her password, they can reset his/her password by selecting the "Forgot your password?" link.

| SERVICE LOAN REPAYMENT PROGRAM APPLICATION                                                                                                    | <u>Steps</u> :                                                                                                    |
|----------------------------------------------------------------------------------------------------|----------------------------------------------------------------------------------------------------|
| CORPS                                                                                                    | <ol> <li>Applicant enters his/her email address and password.</li> <li>Applicant selects LOGIN (Login) and the system brings him her to the Not Started Home page.</li> </ol>                                                                                                    |
| Login         Please log in using the fields below:         Your Email *         Your Password *         forgot your password?                                                                                                    | <ul> <li>Business Rules:</li> <li>The applicant will be warned after his/her second failed log in attempt</li> <li>The applicant's account will be locked after the third failed log in attempt.</li> <li>The applicant can select "Forgot your password?" to reset his/her account, or;</li> <li>Contact the Customer Care Center to have his/her account unlocked</li> </ul> |
| <ul> <li>Create an Account</li> <li>Want to apply for the NHSC Loan Repayment Program?</li> <li>Create an NHSC LRP Application Account</li> <li>Note: If you have previously registered to apply for NHSC LRP or any other BCRS program in the current or past application cycles, or are a current NHSC Scholar, please use your existing account information to log in.</li> <li>Questions?</li> <li>For more information or questions please:</li> <li>Refer to the Portal FAQ</li> <li>Contact the BCRS Customer Care Center at 1-800-221-9393</li> <li>Use TTY for hearing impaired: 1-877-897-9910</li> <li>Monday-Friday (except Federal holidays), 8:00 am to 8:00 pm ET or email at GetHelp@hrsa.gov.</li> </ul> | <ul> <li>System shall not allow user to create acount if<br/>Applicant Primary Email already exists in BMISS<br/>participant account</li> </ul>                                                                                                    |

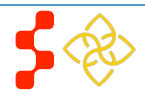

## Section 4: Forgot Your Password

If the applicant forgets his/her password, they will have to select the *forgot your password*? (Forgot Password) link and follow these steps in order to reset it:

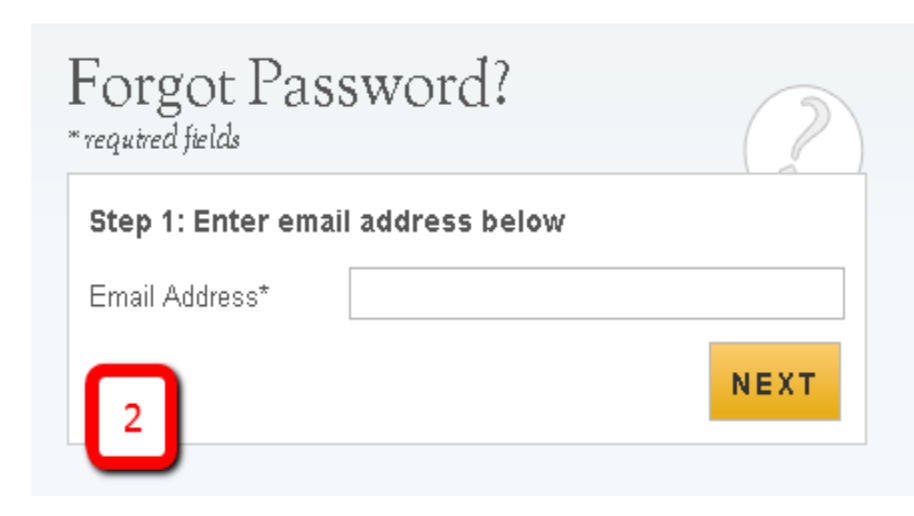

### <u>Steps</u>:

- 1. Applicant selects forgot your password? (forgot your password).
- Applicant enters his/her email address and selects NEXT (Next) (see Figure 2).
- 3. The Applicant answers his/her security question they selected when they created his/her account, and selects **SUBMIT** (Submit) (see Figure 3).
- 4. System displays confirmation and sends email to applicant (see Figure 4).
- 5. Applicant selects Reset Password Link from email.
- 6. Applicant enters new password and selects **UPDATE PASSWORD** (Update Password), (see Figure 5).

|                       | of          |
|-----------------------|-------------|
| What is your favorite | pet's name? |
| Answer:               |             |

| Please set your new                                | password below. |   |  |
|----------------------------------------------------|-----------------|---|--|
|                                                    |                 |   |  |
| Change Passwo                                      | ord             |   |  |
| Change Passwo<br>required field                    | ord             |   |  |
| Change Passwo<br>required field<br>New password: * | ord             | 0 |  |

Passwords must have a minimum length of eight characters; shall not contain slang, jargon, or personal information; shall not contain all or part of your username; and must contain: at least one English upper-case character (A-Z), at least one English lower-case character (a-z), at least one numerical digit (0-9), and at least one special character (e.g. @, !, \$, %). A character may not be repeated more than once in succession.

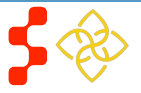

### **Section 5: Home Page**

The Not Started Home page is the first page the applicant sees on his/her initial log in. Once the applicant has started his/her application, his/her status will change to "In Progress" and his/her will be directed to the NHSC LRP "In Progress" Home Page when logging in.

Loan Repayment Program Online Application Help

Thank you for registering to apply to the National Health Service Corps (NHSC) Loan Repayment Program (LRP). The NHSC is excited that you have chosen to pursue your quest to provide clinical services to the Nation's most vulnerable populations. As a provider who is currently working at an NHSC-approved practice site, located in a designated Health Professional Shortage Area (HPSA), you may qualify to receive a contract and funds that will help you pay down your qualifying educational debt. The Office of Shortage Designation (OSD) updates HPSA scores throughout the calendar year; however, the NHSC programs use the HPSA designations and scores that were in place as of January 1, 2013 to determine funding and program eligibility. To learn more about HPSAs, please go to the NHSC Jobs Center.

#### NHSC SCHOLARS

NHSC Scholars who are currently serving and will complete their obligated service on or prior to September 29, 2013 may apply to the NHSC Loan Repayment Program (LRP), if they:

- 1. Continue to serve at their NHSC-approved clinical practice site(s) of record
- Are away from their NHSC-approve clinical practice site(s) for no more than the allowed 35 days per service year.

#### AWARD AMOUNTS

The 2013 "New" contract award amounts are as follows:

|                    | TIER #1<br>(100% Of service at HPSA<br>14 & above) | TIER #2<br>(Any fraction of service<br>at HPSA 13 & below) |
|--------------------|----------------------------------------------------|------------------------------------------------------------|
| Full Time          | \$60,000                                           | \$40,000                                                   |
| Half Time (2-year) | \$30,000                                           | \$20,000                                                   |
| Half Time (4-year) | \$60,000                                           | \$40,000                                                   |

Maximum award amounts are determined by the highest Health Professional Shortage Area (HPSA) score that is associated with your practice site and relative to your discipline and specialty, as of January 1, 2013. To qualify for Tier #1 funding maximums, applicants must serve in HPSAs of 14 and above, for 100% of their required service. If any fraction of service is performed at NHSC-approved sites with HPSA scores less than 14, the maximum funding level is Tier #2.

For more information about funding levels, please refer to the 2013 Application and Program Guidance.

#### BEFORE YOU GET STARTED

Please follow these steps to successfully complete your application. Your complete application must be submitted prior to March 21, 2013 at 5:00 PM EDT, the application deadline. You may make changes to your application until March 21, 2013 at 5:00 PM EDT; however, no changes can be made after the deadline. Applications that have not been completed and submitted by the deadline cannot be reviewed or submitted at a later date. If you have technical difficulties while completing the application please contact us from 8:00 a.m. to 8:00 p.m. EST, at 800 221-9393; or, at GetHelp@hrsa.gov.

#### 1. Program Requirements

In order to gain a clear understanding of the program policies and application guidelines, you must first read the 2013 NHSC Loan Repayment Program Application Program Guidance (APG), paying very close attention to the eligibility and service requirements for your discipline and specialty. All applications are assessed for eligibility against the guidelines within.

#### 2. Eligibility

Each applicant must meet basic program eligibility requirements. In this section you will respond to questions that range from U.S. Citizenship to financial indebtedness.

Steps:

- 1. Applicant reads through the information displayed on the Home Page.
- 2. Applicant selects START MY APPLICATION (Start My Application).

#### Notes:

The applicant will be able to refer to this page by selecting the "Help" link on the bottom of the all the application screens (see screen shot below)

Please note, due to system security controls you have 30 minutes to save this section or you will be automatically logged off the system and any changes will not be saved.

Please refer to the Application and Program Guidance for any questions regarding the NHSC Loan Repayment Program.

If you experience any problems, please contact the HRSA Customer Care Center at 1-800-221-9393 (TTY for hearing impaired: 1-877-897-9910), Monday through Friday (except Federal holidays), 8:00 am to 8:00 pm EST or email at GetHelp@hrsa.gov.

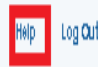

Privacy Policy | Version 6.8.0-SNAPSHOT

Applicants are requested to read the following documents prior to starting his/her application:

- 2013 Application and Program Guidance (APG)
- NHSC Employment Verification Instructions and FAQ Document

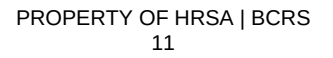

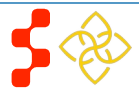

If the applicant returns to his/her previously saved application, once he/she logs in, the applicant is directed to the Home page and the application status will now display "In Progress." The applicant will be able to continue with his/her last saved page or jump to any completed section by selecting the blue link.

| SERVICE<br>CORPS | LOAN REPAYMENT PROGRAM APPLICATION                                                                                                    | Home                   | Account Settings       | Log Out |
|------------------|----------------------------------------------------------------------------------------------------|------------------------|------------------------|---------|
|                  | Loan Repayment Program App                                                                                                    | olication              |                        |         |
|                  | Hello James,<br>Welcome back to the National Health Service Corps (NHSC)<br>Your overall application status is: <b>In Progress</b><br>Your application ID is: <b>117141</b><br>Application Deadline: <b>March 21, 2013 at 5:00 PM EDT</b><br>Your contract type is: <b>Two Year Full-Time</b><br>Please select Continue to resume filling out the online applic | Loan Repayment Program | (LRP) online applicati | on!     |
|                  | Page Name                                                                                                    | Status                 |                        |         |
|                  | Eligibility                                                                                                    | Comple                 | te                     |         |
|                  | General Information                                                                                                    | Complet                | te                     |         |
|                  | Discipline & Training                                                                                                    | In Progra              | ess                    |         |
|                  | Employment                                                                                                    | Not Star               | ted                    |         |
|                  | Employment Verification                                                                                                    | Not Star               | ted                    |         |
|                  | Loans                                                                                                    | Not Star               | ted                    |         |
|                  | Supporting Documents                                                                                                    | Not Star               | ted                    |         |
|                  | Self Certification                                                                                                    | Not Star               | ted                    |         |
|                  | Review & Submit                                                                                                    | Not Star               | ted                    |         |
|                  |                                                                                                    |                        | CONT                   | INUE    |

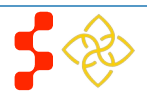

|                 | <u>Steps</u> :                                                                                               |
|-----------------|----------------------------------------------------------------------------------------------------|
| 1.              | Applicant reads information on status page.                                                                  |
| 2.              | Applicant selects to navigate to a specific section by selecting the page name hyperlinked in the table, or; |
| 3.              | Applicant selects to continue his/her application from the last saved page by selecting (Continue).          |
| Business Rules: |                                                                                                    |

- System shall only link to pages that are in a "Complete" or "In Progress" status. The applicant will not be able to jump a page that is "Not Started"
- If the applicant selects "Continue," the system shall direct them to the last "In Progress" page. For example, if "Eligibility" is "Complete" and General Information in "In Progress" system shall direct applicant to General Information once they log back into the application if they select "Continue"

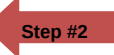

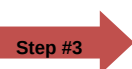

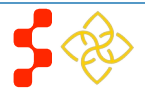

## Section 6: Eligibility

The Eligibility page is used to ensure the applicant meets the qualification requirements to apply for an NHSC LRP application. If the applicant is deemed eligible, he/she will be able to continue with the application. If an individual does not pass the initial screening portion of the online application, he/she will not be able to continue with the application.

## Eligibility

\* required field

b. Are you a uniformed service member or member of the reserve corps? \*

⊙ Yes O No

4. Do you have a judgment lien against your property arising from a Federal debt? \*

O Yes 💿 No

5. Have you defaulted on any Federal debt for which you are not in official repayment, or has been written off as uncollectible? \*

O Yes 💿 No

6. Are you currently in breach of a health professional service obligation to the Federal, State, or Local government? \*

O Yes 💿 No

7. Have you defaulted on a prior service obligation to a Federal, State, Local government, or other entity? \*

O Yes 💿 No

#### SAVE & CONTINUE

### Steps:

1. Applicant answers all required questions.

- 2. Applicant selects **SAVE & CONTINUE** (Save & Continue) once they have answered all the required questions.
- 3. Applicant will be directed to General Information page, if they are eligible.
- 4. Applicant will be directed to the In Progress Ineligible landing page, if found ineligible.

- Select any tool tip " 🕖 " for additional information on specific question
- System shall require response to the following questions if applicant indicates he/she has an existing service obligation:
  - Will it be completely satisfied on or before the submission date? (Note: This business rules doesn't include Scholar applicants.)
  - Are you a uniformed service member or member of the reserve corps
- System shall direct user to ineligible landing page if one or more of the following answers are selected:
  - Current, full, permanent, etc. License = No
  - Applicant US Citizen or National = No
  - Existing service obligation = Yes and:
    - Completed before submission= No and/or
    - Uniformed service member = No
  - Applicant judgment lien = Yes
  - Applicant defaulted federal debt = Yes
  - Applicant in breach of service obligation = Yes
  - Applicant defaulted prior service obligation = Yes

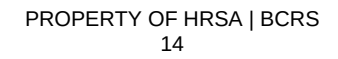

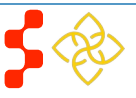

- System shall require the service verification document if: -
  - Yes to Existing Service Complete prior to submission; and
    No or Yes to Uniformed Service member

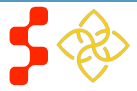

## **Section 7: General Information**

The General Information page consists of questions about the applicant's contact and background information. Some of the information (such as First and Last Name, etc.) is pre-populated from the answers the applicant entered while creating his/her account.

| Eligibility                                                                    | ral Information                                                                     | scinline & Training                                                        | 4 Employment                                                 | 5 Employment Verification                                                                                    |
|--------------------------------------------------------------------------------|-------------------------------------------------------------------------------------|----------------------------------------------------------------------------|--------------------------------------------------------------|----------------------------------------------------------------------------------------------------|
| Conten                                                                         |                                                                                     | onpinio a rraining                                                         | employmont                                                   |                                                                                                    |
| 6 Loans 7 Supporti                                                             | ing Documents                                                                       | elf Certification                                                          | Review & Submit                                              |                                                                                                    |
|                                                                                |                                                                                     |                                                                            |                                                              |                                                                                                    |
| General Inf                                                                    | ormation                                                                            |                                                                            |                                                              |                                                                                                    |
| * required field                                                               |                                                                                     |                                                                            |                                                              |                                                                                                    |
| Please Note: If you h<br>you make to basic ap<br>Social Security numb<br>page. | ave multiple application<br>oplicant information on t<br>per) will automatically be | ns for different Progra<br>this page (including<br>e reflected in all your | ams (such as NHS)<br>your name, addres<br>other applications | C LRP and NELRP), any changes<br>s, date of birth, birth location, and<br>when you select Continue from this |
| APPLYING FOR                                                                   |                                                                                     |                                                                            |                                                              |                                                                                                    |
| Application Type *                                                             | ⊙ Two Year Full-Time                                                                |                                                                            |                                                              |                                                                                                    |
|                                                                                | C Two Year Half-Time                                                                |                                                                            |                                                              |                                                                                                    |
|                                                                                | C Four Year Half-Time                                                               | 9                                                                          |                                                              |                                                                                                    |
| FULL NAME                                                                      |                                                                                     |                                                                            |                                                              |                                                                                                    |
| First Name *                                                                   |                                                                                     | James                                                                      |                                                              |                                                                                                    |
| Last Name *                                                                    |                                                                                     | Doe                                                                        |                                                              |                                                                                                    |
| Middle Initial                                                                 |                                                                                     |                                                                            |                                                              |                                                                                                    |
| Title                                                                          |                                                                                     | Dr. 🔻                                                                      |                                                              |                                                                                                    |
| Suffix                                                                         |                                                                                     | Sr. 🔻                                                                      |                                                              |                                                                                                    |
| Former First Name                                                              |                                                                                     |                                                                            |                                                              |                                                                                                    |
| Former Last Name                                                               |                                                                                     |                                                                            |                                                              |                                                                                                    |
|                                                                                |                                                                                     |                                                                            |                                                              |                                                                                                    |
| PREFERRED MA                                                                   | AILING ADDRESS                                                                      | 100 Main 0/                                                                |                                                              |                                                                                                    |
| Line 2                                                                         |                                                                                     | 123 Main S                                                                 |                                                              |                                                                                                    |
|                                                                                |                                                                                     |                                                                            |                                                              |                                                                                                    |
| Country ~                                                                      |                                                                                     | United Stat                                                                | es                                                           | •                                                                                                    |
| State/Province/Regio                                                           | n*                                                                                  | New York                                                                   | •                                                            |                                                                                                    |
| City *                                                                         |                                                                                     | Brooklyn                                                                   |                                                              |                                                                                                    |
| Zip/Postal Code *                                                              |                                                                                     | 11223                                                                      |                                                              |                                                                                                    |
| PHONE                                                                          |                                                                                     |                                                                            |                                                              |                                                                                                    |
| My preferred phore                                                             | ne is an international nu                                                           | umber                                                                      |                                                              |                                                                                                    |

### Steps:

- 1. Applicant answers required fields.
  - Required fields denoted with an asterisk (\*).
- 2. Applicant selects SAVE & CONTINUE (Save & Continue) once he/she have answered all the required fields.
- 3. Applicant will be directed to Discipline and Training page upon selecting continue if all required fields are entered.

- The following fields are populated from answers from the create account process
  - First Name
  - Last Name
  - Middle Initial
  - Title
  - Suffix
- System shall require that Applicant Birth Date is prior to application cycle start date
- System shall make State/Province/Region a text field if anything other than US is selected as the country
- System shall display error message and not allow user to continue if user enters SSN that is tied to a participant portal account
  - Error message will request for the applicant to login with existing participant portal account
- System shall display error message and not allow user to continue if user enters SSN that is tied to another application in current cycle
  - Error message will request for the applicant to login with existing application account

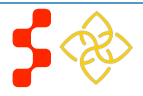

| Alternate Phone         |                                             | <u>Bu</u> | sines      |
|-------------------------|---------------------------------------------|-----------|------------|
| SOCIAL SECURITY N       | 123456789 Cancel                            | -         | Sys<br>con |
| PLACE OF BIRTH          |                                             |           | uoc        |
| Country *               | United States                               |           |            |
| State/Province/Region * | New York                                    |           |            |
| City *                  | Brooklyn                                    |           | ~          |
| Date of Birth *         | 11/12/1980                                  | -         | Sys        |
| DEMOGRAPHICS            |                                             | -         | Sys        |
| Gender                  | C Male                                      |           | ano        |
|                         | © Female                                    |           | сус        |
| Ethnicity               | O Hispanic or Latino                        |           |            |
|                         | ⊙ Not Hispanic or Latino                    |           |            |
| Race                    | 🗹 American Indian or Alaskan Native         |           |            |
|                         | Asian                                       |           |            |
|                         | Black or African-American                   | -         | Sys        |
|                         | 🗖 Native Hawaiian or Other Pacific Islander |           | to c       |
|                         | white                                       |           | and        |
|                         | Other                                       |           |            |
|                         |                                             |           |            |

#### DISADVANTAGED BACKGROUND 🔮

Have you ever been certified as being from a disadvantaged background making you eligible to participate in federal programs such as "Scholarships for Disadvantaged Students", "Loans to Disadvantaged Students" or the "Nursing Workforce Diversity Grant Program"? Or have you ever received a scholarship for students of Exceptional Financial Need?"

O Yes 💿 No

#### **U.S. PUBLIC HEALTH SERVICE**

Are you a commissioned officer in the U.S. Public Health Service?\*

🔿 Yes 💿 No

#### HOW DID YOU HEAR ABOUT NHSC LOAN REPAYMENT PROGRAM

How did you hear about the NHSC LRP?\*

Medical Conference 💌

SAVE & CONTINUE

#### Business Rules (cont.):

- System will display error message and will not allow user to continue if a current participant is applying and the SSN does not match the SSN in the participant record
  - Error message will request for the applicant to edit SSN or contact Customer Care Center to update participant record.
- System shall allow user to edit SSN and reenter numbers
- System shall allow applicant to continue if SSN exists within another application for a different program in the current cycle and applicant is using the existing account information
  - Note: If applicant modifies the SSN number in one application, it will automatically update the SSN for all other applications in the same cycle
- System shall display error message and not allow applicant to continue if logged in with participant portal information and SSN entered does not match
  - Display error message that SSN does not match existing portal account: edit SSN or contact Customer Care Center to update participant record

Note: To expidete resolving an issue the Customer Care Center should provide the error code listed in the error message when entering a log.

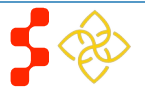

## Section 8: Discipline, Training & Certification

The Discipline, Training and Certification page asks for details about an applicant's previous work and education. *The set of questions asked changes depending on the applicant's discipline.* For example, an applicant with a discipline of a Dentist will have a question regarding his/her specialty, where as an applicant with a Health Service Psychologist discipline will not require that question, but will require a question about practicing independently.

## Discipline, Training, and Certification

\* required field

In this section you will select your discipline/specialty and identify your training program and degree received. Please pay close attention to the requirements for your discipline/specialty and select the responses that accurately represent your degree, training, and certifications. You will certify the accuracy and truthfulness of your selections before you submit your complete application.

In addition, the NHSC may verify the responses with your training institutions, relevant certifying and clinical membership organizations. If your responses cannot be verified, your application will not be eligible for an NHSC Loan Repayment Program award. Please review the education, training and certifications requirements for your discipline/specialty as defined in the **2013 Application and Program Guidance** 

| DISCIPLINE AND SPECIALTY                                                                                                    |                                                                                                    |
|----------------------------------------------------------------------------------------------------|----------------------------------------------------------------------------------------------------|
| Discipline *                                                                                                    | Dentist                                                                                                    |
| Specialty *                                                                                                    | General Practice 💌                                                                                                    |
| Do you meet the degree, training and<br>certification requirements for this discipline ar<br>specialty, as defined in the 2013 NHSC LRP<br>Application and Program Guidance? *                                                                                                    | ⊙Yes ONo<br>nd                                                                                                    |
|                                                                                                    |                                                                                                    |
| By selecting this discipline, you currently po<br>American Dental Association (ADA), Comm<br><b>Note:</b> If you are a pediatric dentist you must<br>pediatric dentistry that is accredited by the A                                                                                                    | ssess a D.D.S. or D.M.D. degree from a program accredited by the<br>ission on Dental Accreditation (CODA).<br>have also completed a 2-year training program in the specialty of<br>DA, CODA.               |
| By selecting this discipline, you currently po<br>American Dental Association (ADA), Comm<br><b>Note:</b> If you are a pediatric dentist you must<br>pediatric dentistry that is accredited by the A<br><b>DEGREE</b>                                                                                                    | ssess a D.D.S. or D.M.D. degree from a program accredited by the<br>ission on Dental Accreditation (CODA).<br>have also completed a 2-year training program in the specialty of<br>DA, CODA.               |
| By selecting this discipline, you currently po<br>American Dental Association (ADA), Comm<br>Note: If you are a pediatric dentist you must<br>pediatric dentistry that is accredited by the A<br>DEGREE<br>When did you receive the health profession<br>degree relevant to the above information<br>selected? *                                    | ssess a D.D.S. or D.M.D. degree from a program accredited by the<br>ission on Dental Accreditation (CODA).<br>have also completed a 2-year training program in the specialty of<br>DA, CODA.<br>11/04/2012 |
| By selecting this discipline, you currently po<br>American Dental Association (ADA), Comm<br>Note: If you are a pediatric dentist you must<br>pediatric dentistry that is accredited by the A<br>DEGREE<br>When did you receive the health profession<br>degree relevant to the above information<br>selected? *<br>Type of Degree or Certificate * | ssess a D.D.S. or D.M.D. degree from a program accredited by the<br>ission on Dental Accreditation (CODA).<br>have also completed a 2-year training program in the specialty of<br>DA, CODA.<br>11/04/2012 |

### <u>Steps</u>:

- 1. Applicant answers required fields.
  - SAVE & CONTINUE
- 2. User selects (Save & Continue) once they have answered all the required fields.
- 3. Applicant is taken to the Employment page.

- System shall require applicant to select specialty if discipline selected is:
  - MD
  - DO
  - NP
  - PNS
  - DDS/DMD
  - PA
- System shall require applicants with a specialty in Geriatrics to upload a copy of their Geriatrics Certification on the Supporting Documents page.
- System shall require all applicants to answer question, "Do you meet the degree, training, and certification requirements for this discipline and specialty, as defined in the 2013 NHSC LRP Application and Program Guidance?" and those that select "No" will land on the ineligible landing page.

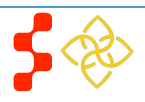

System shall require applicant to select Residency Program Complete Date" if discipline selected is:

- MD
- DO
- DDS/DMD
- System shall require applicant to enter Residency Program Name, City, State if discipline selected is:
  - MD
  - DO
  - DDS/DMD (only if pediatric specialty)
- The Residency Program Completion date must be after the Degree Received Date
- System shall require applicant to select Able to Practice w/out Supervision if discipline selected is:
  - LCSW
  - LPC
  - HSP
  - MFT
- If applicant selects that they cannot work without supervision they will be directed to the ineligible landing page
- System shall not allow applicant to change discipline if any employment sites have been added to employment/EV page.
  - There must be no employment sites on employment/EV page
  - An applicant must cancel any imitated or completed EV's in order to change their discipline

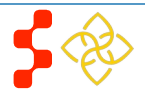

## **Section 9: Employment**

The Employment page garners the applicant's current employment information. The applicant can select all the sites he/she is currently working at.

| Loans Supporting                                                                                                    | Documents Self I                                                                                                    | Certification Rev                                                                                                    | iew & Submit                                                                                                    |                                                                                                    |
|----------------------------------------------------------------------------------------------------|----------------------------------------------------------------------------------------------------|----------------------------------------------------------------------------------------------------|----------------------------------------------------------------------------------------------------|----------------------------------------------------------------------------------------------------|
| Employment                                                                                                    | :                                                                                                    |                                                                                                    |                                                                                                    |                                                                                                    |
| In this section you will se<br>same name; however, yo<br>care.                                                                                                    | lect your NHSC-approve<br>u must select the site(s)                                                                                                    | d service site(s). When<br>with the address that m                                                                                                    | making your selections you may se<br>natches where you actually provide                                                                                                    | e options with<br>direct-patient                                                                      |
| A key requirement to be<br>located in a Health Profe<br>Care, Dental and Mental<br>Office of Shortage Desig<br>scores and designation s<br>prioritizing the review of                   | come an NHSC clinical  <br>essional Shortage Area (<br>I Health, and are scored<br>nation (OSD) updates H<br>tatuses that are in place<br>applications for new NH      | vractice site and to mai<br>HPSA). HPSAs are des<br>from 0-26, with 26 bein<br>PSAs throughout the c.<br>as of January 1, 2013<br>SC Loan Repayment P | intain an "active" status is that each<br>ignated in three (3) discipline cate<br>ng representing an area of highest<br>alendar year. However, the NHSC u<br>to determine the eligibility of sites<br>rogram contracts. Designation stat | n location mus<br>gories, Priman<br>need. HRSA's<br>ises the HPSA<br>and the tier fo<br>us changes an |
| score updates made afte<br>on the current HPSA des<br>Select your NHSC-App<br>State<br>City                                                                                             | i January 1, 2013 canno<br>ignation statuses and so<br>roved Service Sites<br>Kansas<br>COLUMBUS                                                                       | t be used to determine<br>ores please go to the N<br>V                                                                                                | : eligibility or tier prioritization. For<br>HSC Jobs Center.                                                                                                    | more informa                                                                                          |
| score updates made afte<br>on the ourrent HPSA des<br>Select your NHSC-App<br>State<br>City<br>Matching Sites                                                                           | r January 1, 2013 canno<br>ignation statuses and so<br>roved Service Sites<br>Kansas<br>COLUMBUS                                                                       | t be used to determine<br>ores please go to the N                                                                                                    | e eligibility or tier prioritization. For<br>HSC Jobs Center.                                                                                                    | more informa                                                                                          |
| score updates made afte<br>on the ourrent HPSA des<br>Select your NHSC-App<br>State<br>City<br>Matching Sites<br>Site Name<br>CHEROKEE COUNTY                                           | r January 1, 2013 canno<br>ignation statuses and so<br>roved Service Sites<br>Kansas<br>COLUMBUS                                                                       | t be used to determine<br>ores please go to the N                                                                                                    | e eligibility or tier prioritization. For<br>HSC Jobs Center.<br>Site Address<br>915 E Country Rd<br>Columbus, Kansas 66725-2308                                                                                                    | More informa<br>Add Site                                                                              |
| score updates made afte<br>on the current HPSA des<br>Select your NHSC-App<br>State<br>City<br>Matching Sites<br>Site Name<br>CHEROKEE COUNTY<br>COMMUNITY HEALT                        | r January 1, 2013 canno<br>ignation statuses and so<br>roved Service Sites<br>Kansas<br>COLUMBUS                                                                       | t be used to determine<br>ores please go to the N                                                                                                    | e eligibility or tier prioritization. For<br>IHSC Jobs Center.<br>Site Address<br>915 E Country Rd<br>Columbus, Kansas 66725-2308<br>120 WEST PINE<br>COLUMBUS, Kansas 66725                                                             | Add Site<br>Add Site                                                                                  |
| score updates made afte<br>on the current HPSA des<br>Select your NHSC-App<br>State<br>City<br>Matching Sites<br>Site Name<br>CHEROKEE COUNTY<br>COMMUNITY HEALT<br>Community Health Ce | r January 1, 2013 canno<br>ignation statuses and so<br>roved Service Sites<br>Kansas<br>COLUMBUS<br>CORRECTIONAL FAC<br>H CENTER OF SOUTHE<br>enter of Southeast Kans. | t be used to determine<br>ores please go to the N<br>V<br>XAST KANSAS                                                                                 | e eligibility or tier prioritization. For<br>HSC Jobs Center.<br>Site Address<br>915 E Country Rd<br>Columbus, Kansas 66725-2304<br>120 WEST PINE<br>COLUMBUS, Kansas 66725<br>120 W Pine St<br>Columbus, Kansas 66725-1704              | Add Site<br>Add Site<br>Add Site                                                                      |

- O No, some of my sites are not yet added. I will come back to this section and add them before submitting.
  - SAVE & CONTINUE

- 1. Applicant selects State in the drop down.
- 2. Applicant selects a City in the drop down.
- 3. System will populate participating sites based on HPSA type (derived from the Discipline/Specialty selected on the Discipline, Training & Certification page) within the State and City selected.
- Applicant will select site(s) he/she is currently employed at by clicking <sup>Add Site</sup> (Add Site) button.
- 5. If applicant site(s) are listed applicant will click "Yes all my sites have been added" button.
- 6. If applicant site is not shown applicant will check the "Site not listed in the search results" box, (see figure 6).
- 7. Applicant will send an email to <a href="https://www.icea.gov">https://www.icea.gov</a> to request for his/her site be added. Email must include:
  - Site Name and Address
  - Site Administrator Name, Phone Number, and Email
  - Application ID number
  - Applicant Name
  - Discipline and Specialty
  - Nature of the issue with site
  - Any other pertinent information that will help customer service team in finding an answer to status request.
  - a. The customer care team will investigate the request and make any necessary updates if approved
  - b. A representative will reply to the applicant's email to let him/her know the status of the inquiry
- 8. Applicant selects **SAVE & CONTINUE** (Save and Continue) once they have answered all the required fields

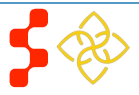

🗹 Check this box if your site is not listed in the search results.

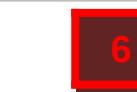

If you are currently working at this site and would like to know the circumstances surrounding why this site does not appear on the NHSC approved site list you will need to submit a status request to our customer service team via email to **Irpsites@hrsa.gov**. Please include **Site Status Request** in the subject of your email.

Step 6

Your email must contain the following information in order for your status request to be processed in a timely manner:

- Site Name and Address
- Site Administrator Name, Phone Number, and Email
- Your application ID number
- 😐 Your Name
- Your Discipline and Specialty
- The nature of the issue with your site
- Any other pertinent information that you think will help our customer service team in finding an answer to your status request.

Our customer service team will research your status request and a representative will contact you regarding the status of your site as soon as possible. You will be able to continue completing your application, but will not be able to submit your application until you have unchecked this box indicating you cannot find your site.

If you are not currently employed at an approved site we encourage you to visit the NHSC Jobs Center for employment opportunities at current approved sites.

You must list each site that you work at before submitting your application. Have all your sites been added? \*

C Yes, all of my sites have been added.

💽 No, some of my sites are not yet added. I will come back to this section and add them before submitting.

SAVE & CONTINUE

- System shall require applicant to enter at least one site for save and continue to be enabled
- Applicant may add an unlimited number of sites
- System shall list only sites in "Site City" with eligible and approved sites that serve the discipline selected
- Applicant has the ability to delete a site that has been added
- System shall place Employment Information page status as "In Progress" if applicant selects check box indicating cannot find his/her site
- System shall place overall Employment Information page status as "In Progress" if applicant selects "No" to are all your sites added
- System shall place overall Employment Information page status as "Complete" if applicant selects "Yes" to are all your sites added
- System shall allow applicant to continue to the next section, Employment Verification (EV) Request, if he/she selects "site not found"
- System shall require applicant to cancel EV before trying to delete a site if an EV has been initiated

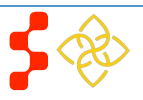

## **Section 10: Employment Verification**

The electronic Employment Verification is a new section of the online application. Employment sites are now required to answer and upload questions about the applicant's current employment information online. The applicant will have visibility to the information entered by the sites upon submitting his/her applications. Based on the answers provided by the site point of contact (POC) an applicant can be made ineligible upon submission. If this occurs and the applicant believes it is incorrect, an applicant may cancel the existing EV and re-submit a new one by selecting to edit their application on the submitted landing page, re-initiate the EV, and re-submit their application.

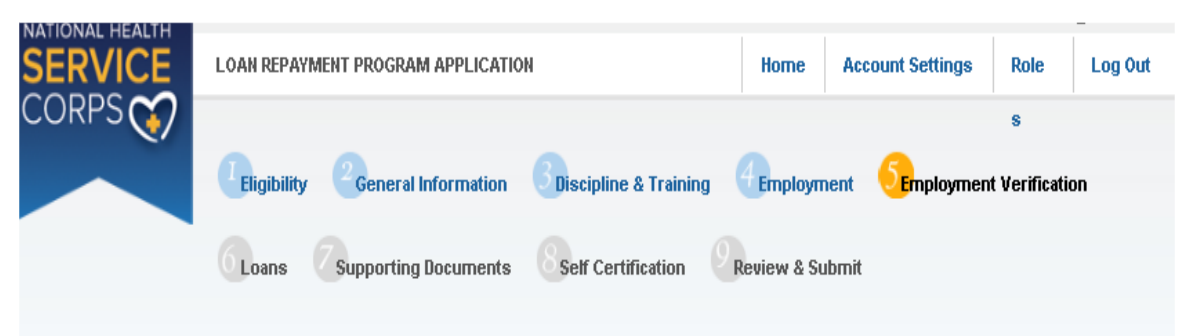

# **Employment Verification**

To begin the Employment Verification process, select 'initiate' next to the site(s) below selected in the previous Employment section. Employment Verification is to be completed by your site point of contact (POC) through the Bureau of Clinician Recruitment Services Program Portal ('Portal') for Site Administrators. Additional site information and point of contact information is provided by clicking the site name(s) below, should you need to contact your site(s) POC(s) to alert them the Employment Verification will arrive through the Portal. For additional information regarding the Employment Verification process, please see the NHSC Employment Verification FAQs.

### CURRENT REQUESTS

| Site Name                                   | Date Created | Status      |              |
|---------------------------------------------|--------------|-------------|--------------|
| CHEROKEE COUNTY CORRECTIONAL FAC            |              | Not Started | Initiate 🕟   |
| COMMUNITY HEALTH CENTER OF SOUTHEAST KANSAS |              | Not Started | Initiate 🕨   |
|                                             |              | _           |              |
|                                             |              |             | Initiate All |
|                                             |              |             |              |
|                                             |              | SAVE &      | CONTINUE     |
|                                             |              |             |              |
|                                             | PROP         | ERTY OF H   | IRSA   BCRS  |

### <u>Steps</u>:

- 1. Sites selected by the applicant in the Employment section will be listed in the table in the Current Requests section
- 2. Applicant may click site name to review that the appropriate address, phone number and point of contact are listed for each site.
- Applicant can choose to initiate all EV's by clicking Initiate All (Initiate All) if none of the EVs have been initiated.
- Applicant can choose to initiate individual EV's by clicking Initiate (Initiate) next to the appropriate site.
- 5. Applicant selects **SAVE & CONTINUE** (Save and Continue) once they have initiated his/her EV(s).
  - An applicant may navigate to the Loans page without initiating an EV. There may be cases when the site is not listed in the system.
- 6. Applicant is directed to the Loans page.

- System shall populate an EV request for each site added on the Employment page
- System shall display EV status as Not Started before applicant initiates a EV Request

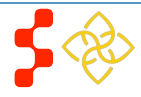

- System shall only allow applicant to select "Initiate All" if each EV status is in "Not Started"
- System shall allow applicant to resend EV if EV status is "Returned-Unverified"
  - An EV will be returned unverified if the site POC indicates that the applicant does not work at that site
- System shall disable initiate button if EV status is "In Progress" or "Complete"
  - The applicant still has the option to cancel the EV
- System shall deem employment page complete when all EV(s) in current requests table are complete
- To be able to delete an EV the user must cancel any requests that are "In Progres" or "Completed"

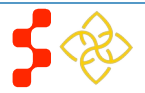

## **Section 11: Loan Information**

The Loan Information page captures the applicant's existing loan(s). For each loan submitted, the applicant is required to upload an account statement, as well as Disbursement or AIDS Summary Report (depending on type of loan). Applicants that have indicated that his/hre loan has been consolidated will be required to provide additional documentation. The applicant will be able to view and edit loans that they have previously added.

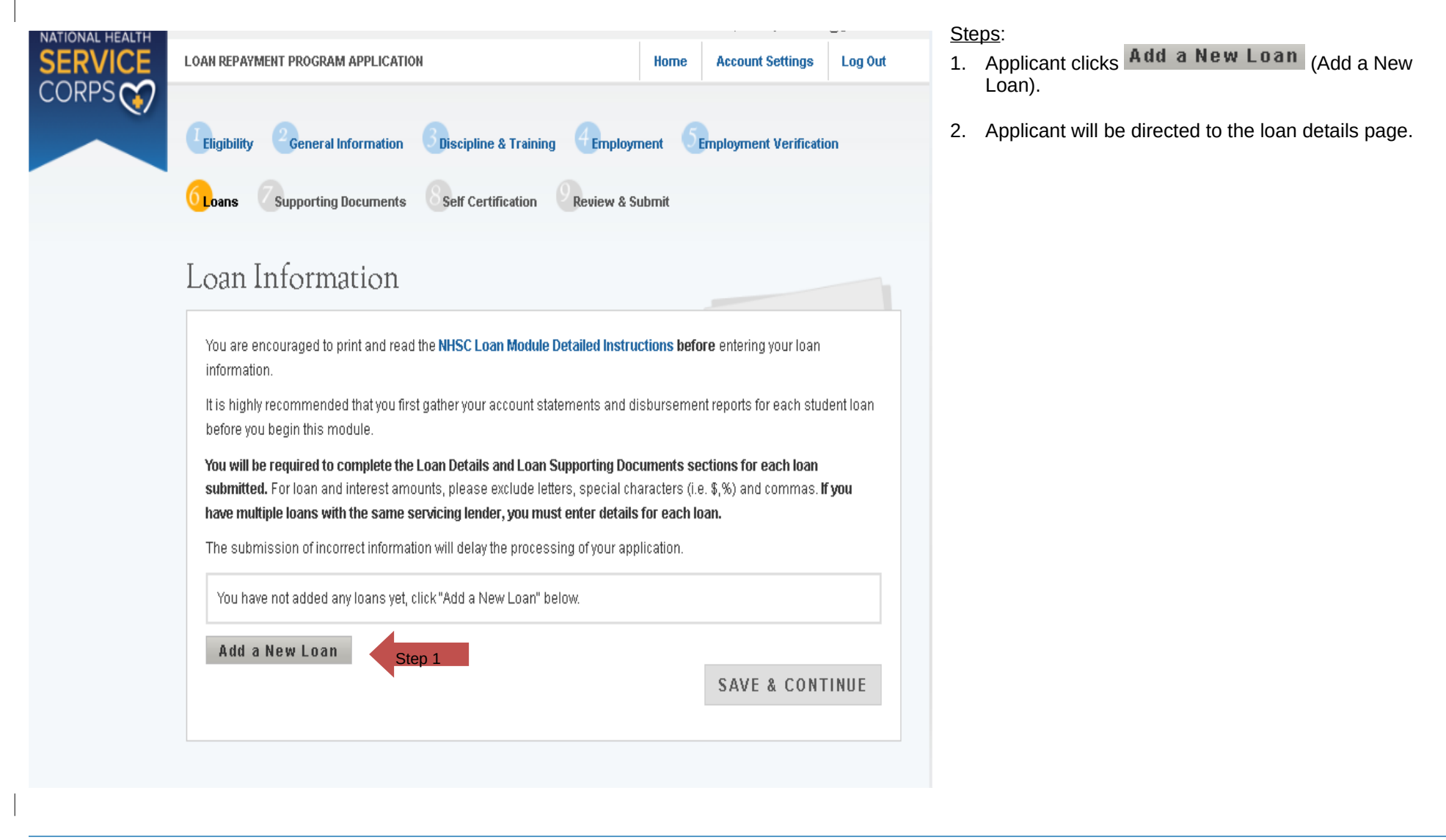

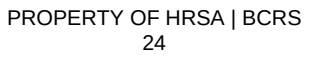

| Eligibility General Information Discipline       | e & Training <b>Employment Employment</b> Verification | 3. |
|--------------------------------------------------|--------------------------------------------------------|----|
| Goans Supporting Documents Self Cert             | iffication Review & Submit                             | 4. |
| Loan Details<br>* required field                 |                                                        |    |
| Back to Loan Information                         |                                                        |    |
| Name of current servicing lender *               | Student Loans                                          |    |
| Loan account number *                            | 10101                                                  |    |
| Original date of the loan * 0                    | 09/01/2001                                             |    |
| Original amount of the loan *                    | 100000                                                 |    |
| Current balance (Principal & accrued Interest) * | 50000 as of 11/21/2012                                 |    |
| Type of loan * 🕖                                 | Direct Consolidated Unsubsidized                       |    |
| Is this loan in default? *                       | C Yes 💿 No                                             |    |
| Is this Loan under Federal court judgment? *     | C Yes 💿 No                                             |    |
| Interest rate *                                  | 2.85                                                   |    |
| Purpose of loan *                                | Books & Supplies                                       |    |
| Is this a consolidated loan? *                   | O Yes 💽 No                                             |    |
|                                                  | CONTINUE TO DOCUMENTS                                  |    |

- 3. Applicant is directed to Loan Details page (see Figure 7).
- 4. Applicant is required to fill in all required fields to continue:
  - Name of current servicing lender
  - Loan account number
  - Original date of loan
  - Original amount of loan
  - Current balance (Principal & accrued interest)
  - Type of loan
  - Is the loan in default
  - Is the loan under Federal court judgment
  - Interest rate
  - Purpose of loan
  - Is the loan consolidated

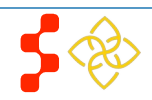

| Is this Loan under Federal court judgment? * | O Yes 💿 No       |
|----------------------------------------------|------------------|
| Interest rate *                              | 2.850%           |
| Purpose of loan *                            | Books & Supplies |
| Is this a consolidated loan? *               | 🛑 🖲 Yes 🔿 No     |

Please provide the original date of each loan included in the consolidation. It is required to provide either (1) an Aid Summary Report, Disbursement Report, and/or Promissory Note or (2) a copy of the consolidated/refinanced promissory note from the current servicing lender. The documentation must show, for each loan consolidated, the original amount, original date of loan, original type of loan, and the dates must coincide with the nursing education period entered on the Qualifying Education section of the application.

| How many loans do you l      | nave in this conso | lidation loan? * | 2                           |             |
|------------------------------|--------------------|------------------|-----------------------------|-------------|
| Account Number 1 *           | 11223              |                  |                             |             |
| Original Date of Loan<br>1 * | 08/25/2001         |                  | Original Ioan amount<br>1 * | \$45,000.00 |
| ,                            |                    |                  | 1                           |             |
| Account Number 2 *           | 11224              | ]                |                             |             |
| Original Date of Loan<br>2 * | 08/24/2001         |                  | Original Ioan amount<br>2 * | \$55,000.00 |
|                              |                    |                  |                             |             |

I would like to delete this loan, including the loan details and supporting documents, from my application. When I select "Remove this Loan" below and click "Continue" I understand that this loan will be deleted and I will return to the Loan Information page.

🗆 Remove this Loan

5. If the loan is consolidated the applicant will be required to enter the following information:

- The number of loans consolidated
- The original account number for each loan that was consolidated
- The original date of each loan included in the consolidation
- The original amount of each loan included in the consolidation
- After the applicant inputs all information he/she will click
   CONTINUE TO DOCUMENTS (Continue to Documents) and will be taken to Loan Supporting Documents Page (see Figure 8).

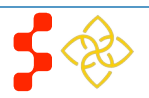

**CONTINUE TO DOCUMENTS** 

#### Back to Loan Information

The following loan documents are required to assess whether your loans qualify for repayment under the NHSC Loan Repayment Program. Each document should be uploaded to the loan that it reflects, only. Each should show clear verification that it is official and comes from the Servicer/Lender. In most cases, the required information can be obtained from official web-accounts or found on paper documents that you have received from the servicer or lender. They can be printed, scanned, and uploaded to your application in this section.

A description of the required information for each document type can be found below. If a required document does not contain the required information or is not legible enough to review the loan profile will be deemed "incomplete" and the loan itself will not qualify for repayment.

#### + ACCOUNT STATEMENTS

#### **+** LOAN ORIGINATION AND DISBURSEMENT REPORTS

#### CONSOLIDATED EDUCATIONAL LOANS

Please note: The following file types are suitable for being uploaded: jpg, doc, pdf, ×Is & tif

#### UPLOADED DOCUMENTS

| Document Title                        | Document File                            | Status   | Action |
|---------------------------------------|------------------------------------------|----------|--------|
| Account Statement                     | Account Statement_JD_Nov 2012.pdf        | Received | Remove |
| NSLDS/Aid Summary Report              | NSLDS_ Aid Summary Report_JD_ Nov 12.pdf | Received | Remove |
| Consolidated Loan Supporting Document | Consolidated Statement_JD_ Dec 12.docx   | Received | Remove |

#### UPLOAD DOCUMENT

| C Account Statement                     |        |        |   |  |
|-----------------------------------------|--------|--------|---|--|
| 🔿 NSLDS/Aid Summary Report              |        |        |   |  |
| 🔿 Consolidated Loan Supporting Document |        |        |   |  |
|                                         |        |        |   |  |
|                                         | Browse | Upload |   |  |
|                                         |        |        | - |  |
|                                         |        |        |   |  |

- 8
- 7. Applicant will upload necessary documents and

### click **SAVE** (Save).

- Consolidated Loan Supporting Document is required if the applicant indicates that his/her loan is consolidated
- 8. Applicant will be directed back to the Loan Information page (see Figure 9).

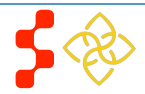

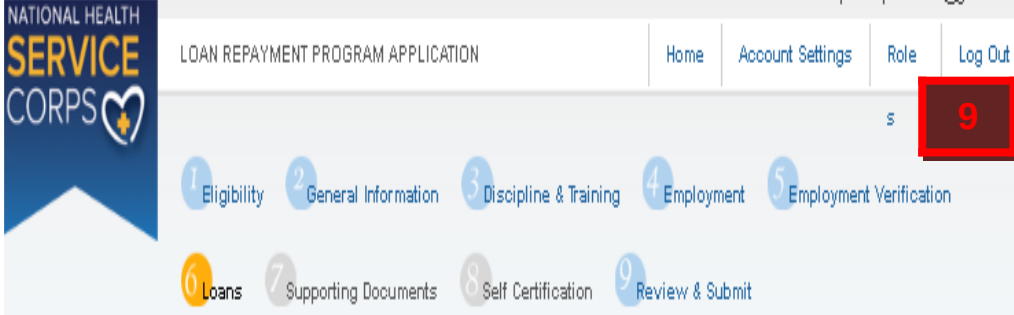

# Loan Information

You are encouraged to print and read the NHSC Loan Module Detailed Instructions before entering your loan information.

It is highly recommended that you first gather your account statements and disbursement reports for each student loan before you begin this module.

You will be required to complete the Loan Details and Loan Supporting Documents sections for each loan submitted. For loan and interest amounts, please exclude letters, special characters (i.e. \$,%) and commas. If you have multiple loans with the same servicing lender, you must enter details for each loan.

The submission of incorrect information will delay the processing of your application.

### DISCOVER STUDENT LOANS

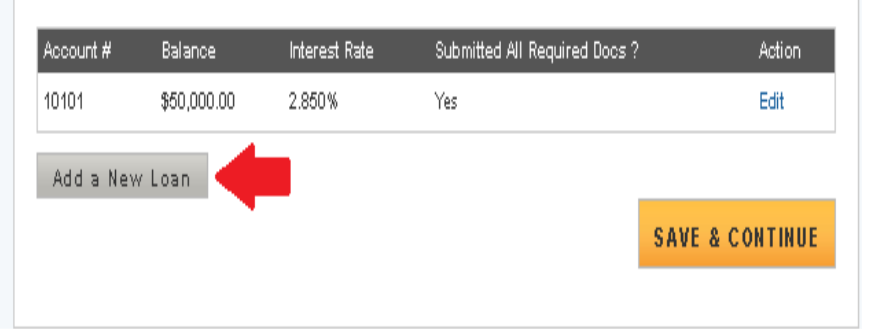

- 9. Applicant can choose to add another loan.
  - To add another loan the applicant will click the Add New Loan button and repeat the above steps
- 10. If the applicant wants to edit his/her loan, the applicant can click the Edit button.
  - If the applicant needs to upload their loan documents they will • need to use the Edit function to navigate to the Loan Supporting Documents Page
- 11. If the applicant does not add another loan or edit their loan, they will click **SAVE & CONTINUE** (Save and Continue).

### **Business Rules:**

- System shall require at least one loan to be added to be able to continue
- System shall require fields if applicant selects "Other" for Lending Institution:
  - Lender Name •
  - Phone Number
  - Phone Extension
  - Fax Number
- System shall not allow Current Balance As of Date to be prior to Original -Date of Loan
- System shall not allow user to enter in a Current Balance As of Date more than 30 days from current date
- System shall require that Original Date of Loan be,
  - After Loan Consolidated Dates, if Yes to Consolidated Loan
  - Prior to Loan in Default/Loan Judgment Dates, if Yes to Loan in Default or Loan under Judgment
- System shall require use to enter date if "Yes" to Loan in Judgment \_
- System shall require use to enter date if "Yes" to Loan in Default -

System shall require user to indicate how many loans have been consolidated in loan if "Yes" to Consolidated Loan

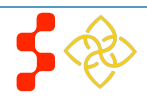

- System shall require user to upload required documents for each loan on submit application
- The applicant does not have to upload the documents immediately. The applicant can continue with the application and navigate back to the loan section to add their loan documents
- System shall remain Loan Information page "In Progress" until all required loan supporting documents are uploaded
- System shall require user to submit at least one Consolidated Loan Documents, if "Yes" to Consolidated Loan
- System shall allow user to upload multiple Consolidated Loan Documents if "Yes" to Consolidated Loan
- System shall direct user to Loan Supporting Document page upon selecting "Save & Continue" for loan details

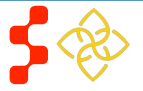

## **Section 12: Supporting Documents**

The Supporting Documents page allows the applicant to upload his/her required documents. Please note that some of the documents displayed on the Supporting Documents page dynamically appear based some of the answers provided on the online application (see business rules below).

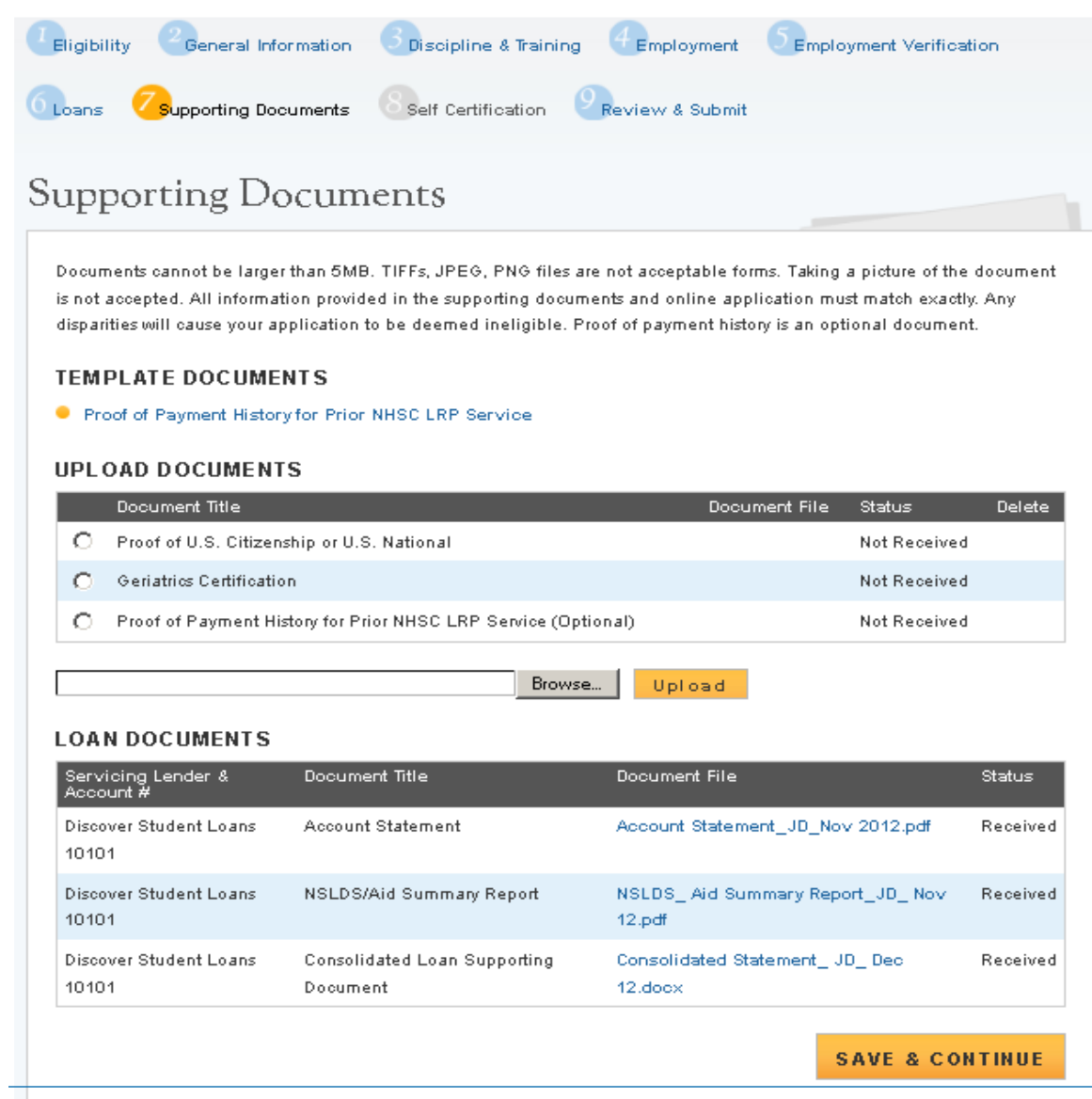

#### <u>Steps</u>:

- 1. Applicant selects the document he/she would like to upload.
- 2. Applicant selects **Browse** (Browse) to find the document they will upload.
- 3. Applicant selects **Upload** (Upload) when appropriate document is selected.
- 4. Applicant repeats these steps for all of the required documents.
- 5. Applicant clicks **SAVE & CONTINUE** (Save and Continue).
- 6. Applicant is directed to the Self Certification Page.

- All applicants are required to upload the "Proof of U.S. Citizenship or U.S. National" document
- Prior NHSC LRP participants are required to provide documentation that they applied all of the previously disbursed award funds
  - Proof of Payment History for prior NHSC LRP Service
  - This is an optional document
- Applicants are encouraged to upload PDF documents
- System shall allow applicant to upload document size up to 5 MB

![](_page_29_Picture_18.jpeg)

- System shall require applicant to upload a "Disadvantage Background" supporting document if Yes to Disadvantage background on General Information page
- System will require the applicant to upload a "Geriatrics Certification" supporting document if they selected geriatrics as his/her specialty
- System shall require the applicant to upload Existing Service Obligation documentation if the applicant answered "Yes" to Exisiting Service completed prior to submission on the Eligibility page
- System shall enable ability to delete documents after applicant has uploaded the document

![](_page_30_Picture_5.jpeg)

## Section 13: Self Certification

The Self Certification page allows the applicant to certify that his/her has read and agreed to the terms and agreements displayed on the page. The set of certifications displayed changes depending on the applicant's discipline, specialty, and military service. The applicant must agree to all certifications in order to continue.

<u>Steps</u>:

- 1. Applicant reads each certification.
- 2. Applicant indicates that he/she agree by selecting the checkbox.
- 3. Applicant selects **SAVE & CONTINUE** (Save and Continue).

![](_page_31_Picture_7.jpeg)

### Notes:

- The certification marked with a red arrow is based off the applicant's discipline. For example, applicants that are Physician Assistants will see a different certification than applicants that are Nurse Practitioners
- If the applicant selected "Yes" to the sub question of Q3 on the Eligibility page, "Are you a uniformed service member or a member of a reserve corps," then a military service certification will populate. If the applicant answers "No,", then that certification will not populate
- System shall require that the applicant has responded to each certification question to be able to proceed
- System will clear Self Certification page if the applicant proceeds to Review and Submit paged but then navigates to another section of the application

![](_page_32_Picture_6.jpeg)

## Section 14: Review & Submit

The Review & Submit page is the last page of the application that contains a table with each section and its corresponding status. All sections must be complete in order for the applicant to be able to submit the application. The applicant can select the top navigation menu or a page name link in the table to view that section.

| Loans Supporting Documents Self Certification                                                                                                    | Review & Submit                                                                                                    |
|----------------------------------------------------------------------------------------------------|----------------------------------------------------------------------------------------------------|
| Review & Submit                                                                                                    |                                                                                                    |
| APPLICATION ID: 117141                                                                                                    |                                                                                                    |
| Please review each of the sections listed below prior to subm                                                                                                    | itting your application.                                                                                                    |
| win be available to review, download, and print IN PDF format                                                                                                    | on the Home page. An supporting documents wi                                                                                                    |
| on the Home page. The review of 2012 applications will be co                                                                                                    | mpleted by 9/30/2012.                                                                                                    |
| on the Home page. The review of 2012 applications will be co<br>Page Name<br>Eligibility                                                                                                    | mpleted by 9/30/2012.<br>Status<br>Complete                                                                                                    |
| on the Home page. The review of 2012 applications will be co<br>Page Name<br>Eligibility<br>General Information                                                                                                    | mpleted by 9/30/2012.<br>Status<br>Complete<br>Complete                                                                                             |
| on the Home page. The review of 2012 applications will be co<br>Page Name<br>Eligibility<br>General Information<br>Discipline & Training                                                                                                    | impleted by 9/30/2012.  Status Complete Complete Complete Complete                                                                                  |
| on the Home page. The review of 2012 applications will be co<br>Page Name<br>Eligibility<br>General Information<br>Discipline & Training<br>Employment                                                                                                    | Impleted by 9/30/2012.  Status Complete Complete Complete Complete Complete Complete                                                                |
| on the Home page. The review of 2012 applications will be converted by Page Name Eligibility General Information Discipline & Training Employment Employment Verification                                                                                                    | Impleted by 9/30/2012.  Status Complete Complete Complete Complete Complete Complete Complete Complete                                              |
| on the Home page. The review of 2012 applications will be converted by Page Name Eligibility General Information Discipline & Training Employment Employment Verification Loans                                                                                                    | Impleted by 9/30/2012.  Status Complete Complete Complete Complete Complete Complete Complete Complete Complete Complete                            |
| on the Home page. The review of 2012 applications will be conserved applications will be conserved applications will be cons | Impleted by 9/30/2012.  Status Complete Complete Complete Complete Complete Complete Complete Complete Complete Complete Complete                   |
| on the Home page. The review of 2012 applications will be conserved applications will be conserved applications will be conserved applications will be conserved applications will be conserved applications. The review of 2012 applications will be conserved applications will be conserved applications. The review of 2012 applications will be conserved applications. The review of 2012 applications will be conserved applications will be conserved applications. The review of 2012 applications will be conserved applications. The review of 2012 applications. The review of 201 | Impleted by 9/30/2012.  Status Complete Complete Complete Complete Complete Complete Complete Complete Complete Complete Complete Complete Complete |

is accurate and complete to the best of my knowledge and belief. I understand that it may be investigated and that any willfully false representation is sufficient cause for rejection of this application, or, if awarded National Health Service Corps Ioan repayment, that I am liable for repayment of all awarded funds and further that any false statement herein may be punished as a felony under U.S. Code, Title 18, Section 21001 and subject me to civil penalties under the Program Fraud Civil Remedies Act of 1986 (45 CFR 79)

Password \*

### <u>Steps</u>:

- 1. Applicant reviews the application.
- 2. The Applicant enters his/her password.
- 3. Applicant selects **SUBMIT** (Submit).

#### **Business Rules:**

- System shall not allow application to be submitted after the application deadline 3/21/2013
- All page statuses except for review and submit must be complete for applicant to submit his/her application.
- Applicant must enter in his/her correct password in order to submit their application.
- System shall populate information on account settings page after submission
- System shall direct user to landing page with links to uploaded documents and copy of application
- System shall check if start date on an EV is less than dates entered for the following:
  - For MD, DO, DDS/DMD (with only pediatric) disciplines:
  - "Residency Complete Date"

![](_page_33_Picture_19.jpeg)

SUBMIT

![](_page_33_Picture_20.jpeg)

## Section 15: Submitted Landing Page

After the applicant submits his/her NHSC LRP application, he/she will be directed to the Submitted landing page and the overall application status will change to either "Submitted" or "Submitted – Ineligible." If any of the responses on the online application deem an applicant ineligible, the status upon submission will be "Submitted – Ineligible." If the responses submitted deem the applicant eligible the application status will be "Submitted." On the Submitted landing page the applicant will have the ability to edit or withdraw his/her application. The applicant will have the ability to edit his/her application up until the applicant receives a Confirmation of Interst (COI), if applicable.

### Loan Repayment Program Application

Hello James,

You have submitted your 2013 National Health Service Corps (NHSC) Loan Repayment Program online application and all required supporting documents!

Your overall application status is: Submitted

Your application ID is: 117141

#### View your submitted application

It is your responsibility to ensure that the entirety of your application and supporting documents (including Employment Verifications) has been accurately submitted. Applications found with deficiencies or missing information will not qualify for review. For further guidance please refer to the 2013 NHSC Loan Repayment Program Application and Program Guidance.

If after reviewing your submitted application and supporting documents there are changes you would like to make to your application (including re-initiating an Employment Verification), you may edit and resubmit your application by the application deadline (March 21, 2013 at 5:00 PM EDT). Applications not resubmitted by this time will not be considered for an award. Click the button below to edit your application.

#### Edit Application

If you are no longer interested in the 2013 NHSC Loan Repayment Program award, please click the button below to withdraw your application. Once you withdraw your application, you may resubmit your current application using the Undo Withdrawal button until March 21, 2013 at 5:00 PM EDT. Applications not resubmitted by this time will not be considered for an award.

#### Withdraw

It is important to keep your contact information accurate and up to date. If updates are necessary, please make the appropriate changes on the Account Settings page.

#### Employment Verifications

| Site Name                          |                                | Initiation Da     | ite Response Date         | Status     |
|------------------------------------|--------------------------------|-------------------|---------------------------|------------|
| COMMUNITY HEALTH CENTER (          | DF SOUTHEAST KANSAS            | 11/28/2012        | 11/28/2012                | Complete   |
| CHEROKEE COUNTY CORRECT            | IONAL FAC                      | 11/28/2012        | 11/28/2012                | Complete   |
| General Supporting Docum           | nents                          |                   |                           |            |
| Document Title                     |                                |                   | Document Name             | Status     |
| Proof of U.S. Citizenship or U.S.  | National                       |                   | LOC Full Org Chart.pdf    | Received   |
| Verification of Existing Service C | )bligation/Member of Reserve D | ocument           | LOC SOW.pdf               | Received   |
| Proof of Payment History for Price | r NHSC LRP Service (Optional)  |                   | LOC SOW.pdf               | Received   |
| Loan Supporting Documen            | ts                             |                   |                           |            |
| Servicing Lender & Account #       | Document Title                 | Document File     |                           | Status     |
| Discover Student Loans 10101       | Account Statement              | Account Statement | _JD_Nov 2012.pdf          | Received   |
| Discover Student Loans 10101       | NSLDS/Aid Summary Report       | NSLDS_ Aid Summ   | hary Report_JD_ Nov 12.pd | # Received |

- An applicant can navigate to the Submitted landing page by clicking the "Home" button
- There are several possible reasons why an applicant may be found ineligible. Some common reasons that applicants are found ineligible upon submission include, but not limited to:
  - The Employment Verification (EV) submitted by the applicant's site point of contact (POC) indicated that he/she does not meet the required work hours per week to be eligible for an award
  - The EV submitted by the applicant's site POC indicated that he/she does not have a current, full, unrestricted, and unencumbered license
  - The EV submitted by the applicant's site POC indicated that his/her employment start date is after the submission date
  - The applicant did not receive a degree or complete his/her residency on or before the submission date of the application
  - The applicant has an existing service obligation that has not been completely satisfied on or before the submission date of the application

## Section 16: Withdraw Application

An applicant has the option to withdraw his/her application after submission. The applicant may withdraw his/her application up until the applicant receives a COI, if that is an applicable. The applicant may resubmit the current application by using the Undo Withdrawl button. However, the applicant must resubmit his/her application by the application deadline to be considered for an award.

### Loan Repayment Program Application

#### Hello Richard

You have submitted your 2013 National Health Service Corps (NHSC) Loan Repayment Program online application and all required supporting documents!

Your overall application status is: Submitted

Your application ID is: 117164

#### View your submitted application

It is your responsibility to ensure that the entirety of your application and supporting documents (including Employment Verifications) has been accurately submitted. Applications found with deficiencies or missing information will not qualify for review. For further guidance please refer to the 2013 NHSC Loan Repayment Program Application and Program Guidance

If after reviewing your submitted application and supporting documents there are changes you would like to make to your application (including re-initiating an Employment Verification), you may edit and resubmit your application by the application deadline (March 21, 2013 at 12:00 AM EDT). Applications not resubmitted by this time will not be considered for an award. Click the button below to edit your application.

#### Edit Application

If you are no longer interested in the 2013 NHSC Loan Repayment Program award, please click the button below to withdraw your application. Once you withdraw your application, you may resubmit your current application using the Undo Withdrawal button until March 21, 2013 at 12:00 AM EDT. Applications not resubmitted by this time will not be considered for an award

Withdraw

It is important to keep your contact information accurate and up to date. If updates are necessary, please make the appropriate changes on the Account Settings page.

#### Employment Verifications

| Site Name                                                   | Initiation Date   | Response Date | Status   |
|-------------------------------------------------------------|-------------------|---------------|----------|
| COMMUNITY OF HOPE HEALTH CENTER                             | 12/11/2012        | 12/11/2012    | Complete |
| General Supporting Documents                                |                   |               | 1.0      |
| Document Title                                              | Doc               | ument Name    |          |
| Proof of U.S. Citizenship or U.S. National                  | loon              | gchart.pdf    | Received |
| Verification of Existing Service Obligation/Member of Reser | rve Document mise |               |          |

#### Steps:

- 1. From the Submitted landing page an applicant will click the Withdraw (Withdraw) button.
- The applicant will be directed to the "Withdraw Application screen for confirmation.

## Withdraw Application

You have indicated that you are no longer interested in being a part of this application cycle. By selecting the Withdraw button below, your application will be removed from consideration and is no longer eligible for award. If the application cycle has passed, there is no way to undo this action. If this is not correct, you may go back to the Submitted landing page by clicking Home

WITHDRAW

- Withdraw The applicant clicks (Withdraw) and is directed 3. to the Submitted Home page (see Figure 10).
  - -Note: The applicant's status will be updated to "Withdrawn"
- On the Submitted landing page the applicant may undo UNDO WITHDRAWAL his/her withdrawal by clicking (Undo Withdrawl), if the application deadline has not passed.
- UNDO WITHDRAWA If the applicant clicks (Undo Withdrawl), he/she will be directed to the In Progress Landing Page (see Figure 11).

![](_page_35_Picture_27.jpeg)

## Loan Repayment Program Application

Hello Richard,

You have withdrawn your application from the 2013 application cycle for the NHSC Loan Repayment Program. Your online application has been removed from consideration and is no longer eligible for an award.

Your overall application status is: Withdrawn

Your application ID is: 117164

#### View your submitted application

If you would like to be reconsidered for the 2013 NHSC Loan Repayment Program, you may resubmit your current application using the Undo Withdrawal button below until March 21, 2013 at 12:00 AM EDT. Applications not resubmitted by this time will not be considered for an award. By selecting Undo Withdrawal, you will be taken back into the online application and will be in-progress.

![](_page_36_Picture_8.jpeg)

Employment Verifications

| Site Name                       | Initiation Date | Response Date | Status   |
|---------------------------------|-----------------|---------------|----------|
| COMMUNITY OF HOPE HEALTH CENTER | 12/11/2012      | 12/11/2012    | Complete |

#### General Supporting Documents

3443

| Document Title                                                        | Document Name                     | Status   |
|-----------------------------------------------------------------------|-----------------------------------|----------|
| Proof of U.S. Citizenship or U.S. National                            | lcorgchart.pdf                    | Received |
| Verification of Existing Service Obligation/Member of Reserve Documen | nt misc.docx                      | Received |
| Verification of Disadvantaged Background/Exceptional Financial Need   | lcorgchart.pdf                    | Received |
| Geriatrics Certification                                              | LOC Mission and Vision POAD.xls   | Received |
| Proof of Payment History for Prior NHSC LRP Service (Optional)        | LOC SOW.pdf                       | Received |
| Loan Supporting Documents                                             |                                   |          |
| Servicing Lender & Account Document Title<br>#                        | Document File                     | Status   |
| Albany Medical College Account Statement                              | Account Statement_JD_Nov 2012.pdf | Received |

- 6. The applicant may make any changes to his/her application at this point, prior to the application deadline.
- 7. The applicant may also select (Continue) and will be directed to the Self Certification page.
- 8. Applicant indicates that he/she agrees to all certifications by selecting all the checkboxs.
- 9. Applicant selects **SAVE & CONTINUE** (Save and Continue).
- **10**. Applicant is directed to the Review and Submit page.
- **11**. Applicant reviews the application.
- 12. The Applicant enters his/her password.
- **13**. Applicant selects **SUBMIT** (Submit) and is directed to the Submitted landing page.

- The ability to withdraw an application will be disabled when the applicant is sent a COI
- If an applicant wishes to re-submit his/her application he/she must resubmit by the application deadline

![](_page_36_Picture_24.jpeg)

| Loan | Repayment | Program | Application |  |
|------|-----------|---------|-------------|--|
|      |           |         |             |  |

Hello Richard,

Welcome back to the National Health Service Corps (NHSC) Loan Repayment Program (LRP) online application!

Your overall application status is: In Progress

Your application ID is: 117164

Application Deadline: March 21, 2013 at 12:00 AM EDT

Your contract type is: Two Year Full-Time

Please select Continue to resume filling out the online application.

| Page Name               | Status      |
|-------------------------|-------------|
| Eligibility             | Complete    |
| General Information     | Complete    |
| Discipline & Training   | Complete    |
| Employment              | Complete    |
| Employment Verification | Complete    |
| Loans                   | Complete    |
| Supporting Documents    | Complete    |
| Self Certification      | In Progress |
| Review & Submit         | Not Started |
|                         |             |
|                         | CONTINUE    |

![](_page_37_Picture_10.jpeg)

## **Section 17: Editing Application (Prior to Application Deadline)**

If an applicant would like to edit his/her application after submission, he/she may do so prior to the application deadline. If an applicant edits his/her application, the applicant must re-submit his/her application by the application deadline. If the applicant does not resubmit his/her application, the applicant will not be considered for an NSHC LRP award.

### Loan Repayment Program Application

#### Hello Richard,

You have submitted your 2013 National Health Service Corps (NHSC) Loan Repayment Program online application and all required supporting documents.

Your overall application status is: Submitted - Ineligible

Your application ID is: 117164

#### View your submitted application

There are several possible reasons why your application may have been found ineligible. Some common reasons that applications are found ineligible upon submission include, but not limited to:

- The Employment Verification (EV) submitted by your site's point of contact (POC) indicated that you do not meet the required work hours per week to be eligible for an award
- The EV submitted by your site's POC indicated that you do not have a current, full, unrestricted, and unencumbered license
- The EV submitted by your site's POC indicated that your employment start date is after your submission date
- You did not receive your degree or complete your residency on or before the submission date of your application
- You have an existing service obligation that has not been completely satisfied on or before the submission date of your application

Note: The examples above do not list all possible reasons of why an applicant can be found ineligible upon submission of his/her application. For further guidance please refer to the 2013 NHSC Loan Repayment Program Application and Program Guidance.

If after reviewing your submitted application and supporting documents there are changes you would like to make to your application (including re-initiating an Employment Verification), you may edit and resubmit your application by the application deadline (March 21, 2013 at 12:00 AM EDT). Applications not resubmitted by this time will not be considered for an award. Click the button below to edit your application.

Edit Application

If you are no longer interested in the 2013 NHSC Loan Repayment Program award, please click the button below to withdraw your application. Once you withdraw your application, you may resubmit your current application using the edit button above until March 21, 2013 at 12:00 AM EDT. Applications not resubmitted by this time will not be considered for an award.

#### Withdraw

It is important to keep your contact information accurate and up to date. If updates are necessary, please make the appropriate changes on the Account Settings page.

#### <u>Steps</u>:

- 1. The applicant clicks Edit Application
- The applicant will be directed to the In Progress landing page (see figure 12).
- 3. The applicant can navigate to any section to make the necessary edits.
  - If the applicant wishes to cancel a completed EV, he/she must follow the instructions outline in Section 10, Employment Verification of the user guide.
- 4. Once the applicant has made his/her edits, the applicant must click Save & Continue at the bottom of the page where edits were made in order to save the edits.
- 5. Once all edits are made and saved the applicant will navigate to the Self- Certification page.
- 6. Applicant indicates that he/she agrees to all the certifications by selecting the checkbox.
- 7. Applicant selects **SAVE & CONTINUE** (Save and Continue).
- 8. Applicant is directed to the Review and Submit page.
- 9. Applicant reviews the application.
- 10. The Applicant enters his/her password.
- 11. Applicant selects **SUBMIT** (Submit) and is directed to the Submitted landing page.

![](_page_38_Picture_35.jpeg)

## Loan Repayment Program Application

Hello Richard,

Welcome back to the National Health Service Corps (NHSC) Loan Repayment Program (LRP) online application!

Your overall application status is: In Progress

Your application ID is: 117164

Application Deadline: March 21, 2013 at 12:00 AM EDT

Your contract type is: Two Year Full-Time

Please select Continue to resume filling out the online application.

| Page Name               | Status      |
|-------------------------|-------------|
| Eligibility             | Complete    |
| General Information     | Complete    |
| Discipline & Training   | Complete    |
| Employment              | Complete    |
| Employment Verification | Complete    |
| Loans                   | Complete    |
| Supporting Documents    | Complete    |
| Self Certification      | In Progress |
| Review & Submit         | Not Started |

CONTINUE

s

- The applicant will not be able to edit his/her application after the application cycle closes
- An applicant must resubmit his/her application by the application deadline, if he/she wants to be considered for a NHSC LRP award
- The applicant will be directed to the In Progress landing page when selecting "Edit"
- All business rules apply on each of the applicantion pages, upon editing the application

![](_page_39_Picture_16.jpeg)

## Section 18: Account Settings

If the applicant has not yet submitted his/her application, the applicant can change his/her password, email and security question on the Account Setting page In ddition, the applicant will be able to see his/her application ID.

| Application ID: 117141                                                                                                    | 1. Applicant creates new password.                                            |
|----------------------------------------------------------------------------------------------------|-------------------------------------------------------------------------------|
| ACCOUNT EMAIL ADDRESS                                                                                                    |                                                                               |
| The email address for your account is your usemame. This is also the email address which the Bureau of Clinician<br>and Recruitment Services (BCRS) will use for all communications. | 2. Applicant confirms new password.                                           |
| CHANGE EMAIL ADDRESS CHANGE PASSWORD                                                                                                    | 2 Applicant enters current password                                           |
| New Email Address Create New Password                                                                                                    | 5. Applicant enters current passworu.                                         |
| Confirm New Email                                                                                                    |                                                                               |
| Address Comminivew Password                                                                                                    | 4. Applicant clicks Change Password (Change Password)                         |
| Current Password                                                                                                    |                                                                               |
| Change Email<br>Change Password                                                                                                    | CHANGE PASSWORD                                                               |
|                                                                                                    | Create New Password                                                           |
| CHANGE SECURITY INFORMATION                                                                                                    | 0                                                                             |
| Security Question 🔮 🛛 Select                                                                                                    | Confirm New                                                                   |
| Answer                                                                                                    | Password                                                                      |
| Current Password                                                                                                    | Current Password                                                              |
| Change Security Information                                                                                                    |                                                                               |
|                                                                                                    | Change Password                                                               |
|                                                                                                    |                                                                               |
| First Name * James                                                                                                    |                                                                               |
| Last Name * Doe                                                                                                    | 5. System displays confirmation that password has been successfully updated.  |
| Middle Initial                                                                                                    |                                                                               |
| Title Dr.                                                                                                    | Steps to change email:                                                        |
| Suffix Sr.                                                                                                    |                                                                               |
| Former First Name                                                                                                    | 1. Applicant enters a new email address.                                      |
| Former Last Name                                                                                                    |                                                                               |
|                                                                                                    | <ol><li>Applicant confirms the new email address.</li></ol>                   |
| Line 1 * 123 Main St                                                                                                    |                                                                               |
| Line 2                                                                                                    | 3. Applicant enters current email address.                                    |
| Country * United States                                                                                                    |                                                                               |
| State/Province/Region * New York                                                                                                    | 4. Applicant enters current password.                                         |
| City * Brooklyn                                                                                                    |                                                                               |
| Zip/Postal Code * 11223                                                                                                    | 5. Applicant clicks Change Email (Change Email)                               |
| PHONE                                                                                                    |                                                                               |
| My preferred phone is an international number                                                                                                    | 6. A verification email will be sent to the new email address.                |
| Preterred Phone * (212) 555-4356                                                                                                    |                                                                               |
| My alternate phone is an international number                                                                                                    | 7 Applicant clicks on link in the email to verify his/her new email address   |
| Attemate Phone                                                                                                    | T. Applicant clicks of link in the email to verify his/her new email address. |
| SAVE                                                                                                    |                                                                               |

![](_page_40_Picture_5.jpeg)

- System shall add validation that username/email address is not in use by another account when changing.
- System shall provide functionality for applicant to change security question and answer.
- System shall require applicant to log out and log back in upon changing their username/email or password

![](_page_41_Picture_5.jpeg)

## Section 19: Resolving Issues

Please use the following instructions to resolve any iquires a NHSC LRP applicant might have:

### **1. For Technical Issues:**

### **Production Support Process:**

 When a technical issue is encountered, e.g. Applicant cannot upload his/her Resume, the Customer Care Center should log the issue in the BMISS Issue Tracker. The NHSC LRP Application BMISS HyperCare team will monitor the BMISS Issue Tracker to define and resolve the issue. Once the issue is resolved, the Hpercare team will notify the Customer Care Center Analyst of the resolution.

### Capturing Issues:

- It is important to capture and log as much detail as possible. The BMISS HyperCare Support Team will need enough information to recreate the issue in order to solve the problem. Applicant details should include the following:
  - Applicant information: Full name, last four of SSN, email, phone number
  - The exact NHSC LRP Online Application screen the applicant was on when the issue occurred (screenshot if applicable)
  - The Web Browser the applicant was using (e.g. Internet Explorer, Firefox, etc.)
  - The frequency of the issue (e.g. always, sometimes, etc.)

### 2. For Program Related Issues:

### **Division Support Process:**

If an applicant has a program question, the Customer Care Center will try to answer the problem by referring to the Application and Program Guidance.
 If the Customer Care Center is unable to answer the question then the Applicant's question and information are recorded and the Customer Care Center contacts the appropriate DNHSC Analyst. DNHSC answers the question and the Customer Care Center responds back to the Applicant.

### **Online Application Technical Issues Email:**

BMISS HyperCare Support Contact: Jeremiah St. Helen- <u>JStHelen@hrsa.gov</u>

### Capturing Applicant Information:

- The following applicant information should be captured with as much detail of the issue as possible:
  - First and Last Name
  - Email Address
  - Phone Number
  - Last four digits of SSN
  - Section of Online Application the user was on when they encountered the problem
  - Detailed summary of the problem
  - Supporting Document (If applicable)

![](_page_42_Picture_26.jpeg)